|                                                                                                    | OPL - One Point Lesson                                                                                              |                                                                                                    |       |           |   |   |                                                                                                    |                                                                     |   | ชื่อฝ่าย<br>e-Learnin                              | ร<br>ร  | อแผนก<br>IT |  |
|----------------------------------------------------------------------------------------------------|----------------------------------------------------------------------------------------------------|----------------------------------------------------------------------------------------------------|-------|-----------|---|---|----------------------------------------------------------------------------------------------------|---------------------------------------------------------------------|---|----------------------------------------------------|---------|-------------|--|
| พัวเรื่อง                                                                                                    | ขั้นตอนการขอใช้บริการ IT Service เพื่อแจ้งซ่อมคอมพิวเตอร์                                                           |                                                                                                    |       |           |   |   |                                                                                                    |                                                                     |   | วันที่จัดทำ<br>9 ก.พ.59                            | С       | PL.No.      |  |
| งเมะรูป                                                                                                    | 🗹 ความรู้พื้นฐาเ                                                                                                    | ſ                                                                                                    | ่ □ ก | ารแก้ปัญห | า | C | ] การปรั                                                                                                    | รับปรุงงา                                                           | น | ผู้จัดทำ<br>อมรรัตน์                               | a<br>Ki | ປรະເນີນ     |  |
| หลักการเหตุผล         ระบบรับแจ้งปัญหาคอมพิวเตอร์ในสำนักพัฒนาเทคนิคศึกษา หรือระบบ IT Service System เป็นโปรแกรม         เว็บแอพพลิเคชั่น ที่จัดทำขึ้นเพื่อใช้งานด้านการรับแจ้งปัญหาคอมพิวเตอร์ในระบบเว็บไซต์เครือข่ายสำนัก         ผู้ใช้งานสามารถแจ้งปัญหาที่เกิดขึ้นจากการใช้งานบนเว็บไซต์         สำนักได้อย่างถูกต้อง         วัตถุประสงค์         เว็บสู่ ให้ อายาะ อังสังค์ |                                                                                                    |                                                                                                    |       |           |   |   |                                                                                                    |                                                                     |   | 10 Uploads/DownL.                                  |         |             |  |
| เพยเหบุฑล เกรล เนกล เมาระแซบรการระบบแจงซอม<br>IT Service ได้ถูกต้อง<br>2 =                                                                                                    |                                                                                                    |                                                                                                    |       |           |   |   | → Member Login<br>Jsemame:<br>JAmonrat.k                                                                                |                                                                     |   |                                                    |         |             |  |
| ขั้นตอนการ Login เข้าใช้งาน มีดังนี้<br>เปิดโปรแกรม Web Browser พิมพ์ Url :<br><u>http:/www.ited.kmutnb.ac.th/helpdesk/</u>                                                                                                    |                                                                                                    |                                                                                                    |       |           |   |   | $ \begin{array}{c} 4 \rightarrow \\ 5 \rightarrow \\ \hline 1000 \end{array} $                                          |                                                                     |   |                                                    |         |             |  |
| 2 ຈະ<br>3 ຈ <sup>.</sup><br>( <u>(</u><br>4 ก                                                                                                    | ะเข้าสู่ หน้าจอ Login ข<br>ากนั้นกรอกชื่อ <b>ผู้ใช้งาน</b><br>Isername เดียวกับ รหั<br>รอกรหัสผ่าน <u>(รหัสผ่าน</u> | Service         Add Job         Iteretion         Date::: Time::<br>038/321 TM           иил: Инвийский         Add Job         Iteretion         Iteg Out           Свайскийи кра. Addisk         Свайскийи кра. Addisk           Total систок Science         States |       |           |   |   |                                                                                                    | Time :<br>1 PM<br>2015                                              |   |                                                    |         |             |  |
| <ul> <li>ราถกบุม Login</li> <li>เมื่อล็อกอินถูกต้องจะเข้าสู่หน้าจอหลัก</li> <li>คลิกที่เมนู "Addjob" ด้านบน เพื่อแจ้งซ่อมหรือ<br/>ขอใช้บริการเบิกยืมอุปกรณ์คอมพิวเตอร์</li> </ul>                                                                                                    |                                                                                                    |                                                                                                    |       |           |   |   |                                                                                                    |                                                                     |   | Status<br>shutunns<br>Date :: Time :<br>0320548 PM |         |             |  |
| <ul> <li>๑ จะพบหน้า Add Job ให้ท่านกรอกรายละเอียดที่ต้องการแจ้งซ่อม</li> <li>๑ ช่อง Device Id กรอกรหัสหมายเลขครุภัณฑ์ที่ต้องการแจ้งซ่อม<br/>ช่อง Preblem เลือกรายการประเภทครุภัณฑ์<br/>ช่อง Subject กรอกหัวข้อแจ้งซ่อม<br/>ช่อง Department เลือกฝ่ายที่<br/>ช่อง Description กรอกรายละเอียดอาการเสีย</li> <li>๑ →</li> <li>10 คลิกปุ่ม Save เป็นอันเสร็จเรียบร้อย</li> </ul>      |                                                                                                    |                                                                                                    |       |           |   |   | สำนักพัฒนาเทคนิคศึกษา บจพ. ♠ Home L Add Job IIII Inventory L Log Out<br>อินธิสอชวบ ๑ฺณ Adhsak<br>Add your job to system |                                                                     |   |                                                    |         |             |  |
|                                                                                                    |                                                                                                    |                                                                                                    |       |           |   |   | Username Priority     Adisak Sensatien     Ungent     Device ID.     Device ID.     Date     Problem                    |                                                                     |   |                                                    |         |             |  |
| <b>ประโยชน์ที่ได้รับ</b><br>บุคลากรสามารถแจ้งช่อมคอมพิวเตอร์ได้สะดวก<br>มีประวัติการแจ้งช่อมเบิกยืมอุปกรณ์คอมพิวเตอร์<br>ของบุคลากรในสำนัก                                                                                                    |                                                                                                    |                                                                                                    |       |           |   |   |                                                                                                    | 9 Time<br>15:28<br>• Department<br>ศายภัฒนามุคลากร<br>• Discription | • | Subject                                            | col     | 0           |  |
| <b>ข้อควรระวัง</b><br>รหัส Device id คือ หมายเลขครุภัณฑ์ของอุปกรณ์ที่แจ้งซ่อม<br>หาวองโอรณ์พื่นอังซ่องปังโยรงัสหนอยแลขครร้อมต์ อรอบอร์วอ อรออเครื่องชนอย " "                                                                                                    |                                                                                                    |                                                                                                    |       |           |   |   |                                                                                                    |                                                                     |   |                                                    |         |             |  |
| ~~                                                                                                    | วันที่สอน                                                                                                    |                                                                                                    |       |           |   |   |                                                                                                    |                                                                     |   |                                                    |         |             |  |
| าไปใช้                                                                                                    |                                                                                                    |                                                                                                    |       |           |   |   |                                                                                                    |                                                                     |   |                                                    |         | +           |  |
| การน์                                                                                                    | <u>ผู้เรียน</u>                                                                                                    |                                                                                                    |       |           |   |   |                                                                                                    |                                                                     |   |                                                    |         | +           |  |